## Correspondance interface ECOVAL – fichier Excel

| Interface web ECOVAL                                                                                         | Feuilles du<br>fichier Excel <sup>(1)</sup> |
|----------------------------------------------------------------------------------------------------|---------------------------------------------|
| Projet, Cadre gris à gauche                                                                                  | Général                                     |
| Projet > Site A/B <sup>(2)</sup> > Description du site                                                       | Site n°x <sup>(3)</sup>                     |
| Site impacté > Site A > Niveau Général > Saisie des données brutes > Liste des habitats<br>périmètre site    | SIA1 n°x                                    |
| Site impacté > Site A > Niveau Général > Saisie des données brutes > Liste des espèces<br>périmètre site     | SIA2 n°x                                    |
| Site impacté > Site A > Niveau Général > Saisie des données brutes > Périmètre élargi                        | SIA2 n°x                                    |
| Site impacté > Site A > Niveau Général > Tableau des indicateurs                                             | SIB n°x                                     |
| Site compensatoire > Site B > Niveau Général > Saisie des données brutes > Liste des habitats périmètre site | SCA1 n°x                                    |
| Site compensatoire > Site B > Niveau Général > Saisie des données brutes > Liste des espèces périmètre site  | SCA2 n°x                                    |
| Site compensatoire > Site B > Niveau Général > Saisie des données brutes > Périmètre élargi                  | SCA2 n°x                                    |
| Site compensatoire > Site B > Niveau Général > Tableau des indicateurs                                       | SCB n°x                                     |
| <b>Projet</b> > Site A/B > Identification des enjeux > Habitat(s) à enjeu > Habitat H <sup>(4)</sup>         | Habitat n°x                                 |
| Site impacté > Site A > Niveau Habitat > Habitat H                                                           | Cl n°x                                      |
| Site compensatoire > Site B > Niveau Habitat > Habitat H                                                     | CC n°x                                      |
| <b>Projet</b> > Site A/B > Identification des enjeux > Espèce(s) à enjeu > Espèce E <sup>(5)</sup>           | Espece n°x                                  |
| Site impacté > Site A > Niveau Espèce > Espèce E                                                             | DI n°x                                      |
| Site compensatoire > Site B > Niveau Espèce > Espèce E                                                       | DC n°x                                      |

|                 | Accueil Projet Site            | impacté Site compensatoire Calculs Synthèse A propos | K                                           |        |
|-----------------|--------------------------------|------------------------------------------------------|---------------------------------------------|--------|
| de<br>'AL       | SITE<br>Champagne compensation | Č Choix dans volet déroulant                         |                                             | Sauver |
| écran<br>ECOV   |                                | Texte noir dans ce tableau                           | Onglets (gras) et sous onglets (normal) =   |        |
| ure d'<br>rface | Niveau Général Niveau          | Habitat Niveau Espèce                                | texte bleu dans ce tableau                  |        |
| Captu<br>l'inte | Saisie des données brutes      | Tableau des indicateurs                              | Titres en vert = police verte               |        |
|                 |                                | LISTE DES HAE                                        | ITATS - PÉRIMÈTRE SITE (PS) dans ce tableau |        |

<sup>(1)</sup> Présentées dans ce tableau dans l'ordre d'apparition dans le fichier Excel.

<sup>(2)</sup> Sur l'interface, le site écologique est identifié par le nom qui lui est donné par l'utilisateur, ici A est le nom d'un site écologique de type impacté et B celui d'un site écologique de type compensatoire.

<sup>(3)</sup> Lorsqu'un « x » est indiqué ici pour les noms des feuilles du fichier Excel (ex Site n°x), cela signifie que le numéro dépend du nombre d'élément créé sur l'interface. Les éléments qui peuvent être créés sur l'interface sont les sites écologiques, les habitats et les espèces à enjeu. Par exemple, si deux sites écologiques sont créés, il y aura deux feuilles dans le fichier Excel : site n°1 et site n°2).

<sup>(4 et 5)</sup> Sur l'interface, les habitats et espèces à enjeu sont identifiés par le nom qui leur est donné par l'utilisateur, ici H et E sont respectivement les noms d'un habitat et d'une espèce à enjeu entrés sur l'interface.

| Feuilles dupliquées autant de fois qu'il y a de sites impactés                            |
|-------------------------------------------------------------------------------------------|
| Feuilles dupliquées autant de fois qu'il y a de sites compensatoires                      |
| Feuilles dupliquées autant de fois qu'il y a d'habitats (pour l'ensemble des sites créés) |
| Feuilles dupliquées autant de fois qu'il y a d'espèces (pour l'ensemble des sites créés)  |